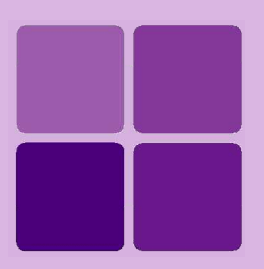

## **Deploying Intellicus Portal on SunOne AppServer**

Intellicus Enterprise Reporting and BI Platform

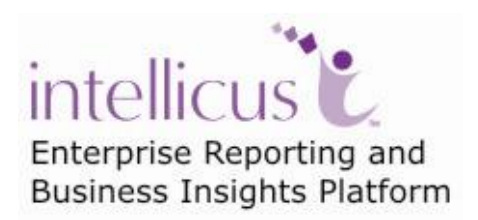

©Intellicus Technologies info@intellicus.com www.intellicus.com

#### Copyright © 2010 Intellicus Technologies

This document and its content is copyrighted material of Intellicus Technologies. The content may not be copied or derived from, through any means, in parts or in whole, without a prior written permission from Intellicus Technologies. All other product names are believed to be registered trademarks of the respective companies.

#### Dated: - December 2010.

### Acknowledgements

Intellicus acknowledges using of third-party libraries to extend support to the functionalities that they provide.

For details, visit: <u>http://www.intellicus.com/acknowledgements.htm</u> .

#### Contents

| Dep | loying Intellicus in SunOne App. Server | 5 |
|-----|-----------------------------------------|---|
|     | Prerequisites                           | 5 |
|     | Deployment process                      | 5 |

### **Deploying Intellicus in SunOne App. Server**

This document provides steps to deploy Intellicus portal on SunOne application server 9.1 on Windows OS.

#### **Prerequisites**

It is assumed that:

- Intellicus Report Server is installed up and running.
- SunOne application server 9.1 is installed.

#### **Deployment process**

#### Step 1. Start the server

To start the server from Start menu, click Start > Programs > Sun Microsystems > Application Server PE 9 > Start Default Server .

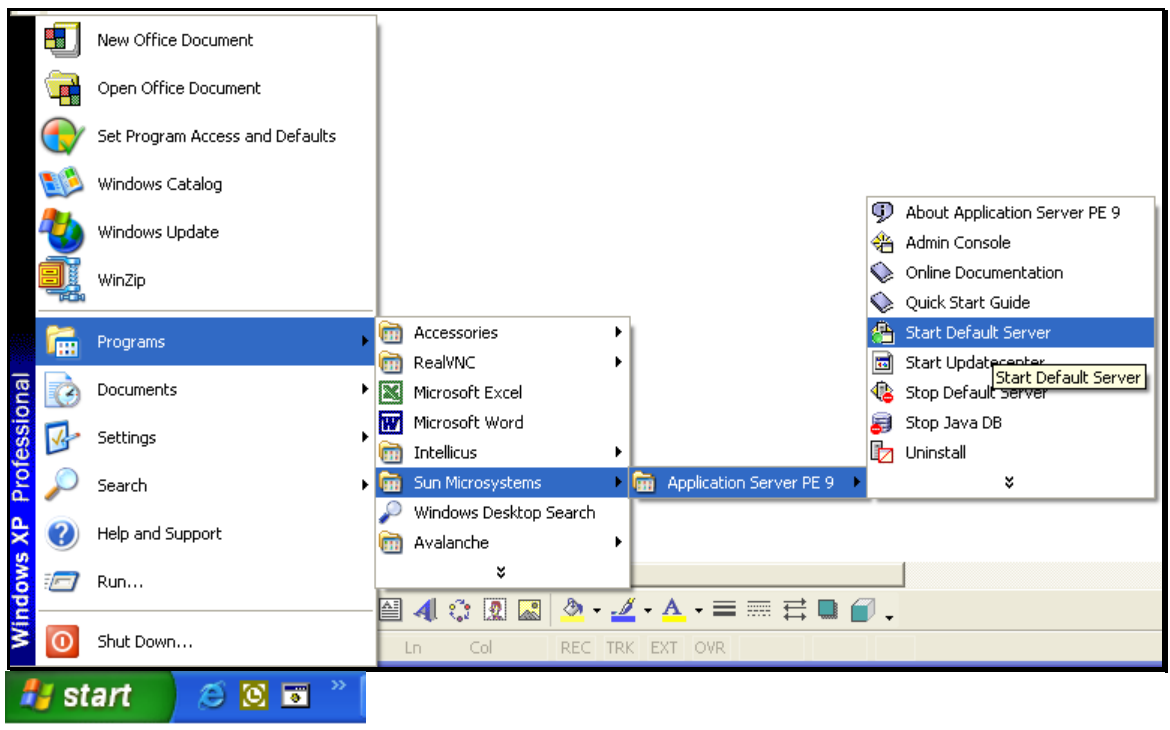

Figure 1

#### Step 2. Getting the Admin console

After the server is up and running, open the Admin console. To get Admin Console, click

# Start > Programs > Sun Microsystems > Application Server PE 9 > Admin Console.

It will open Server Application Login screen in a new browser window.

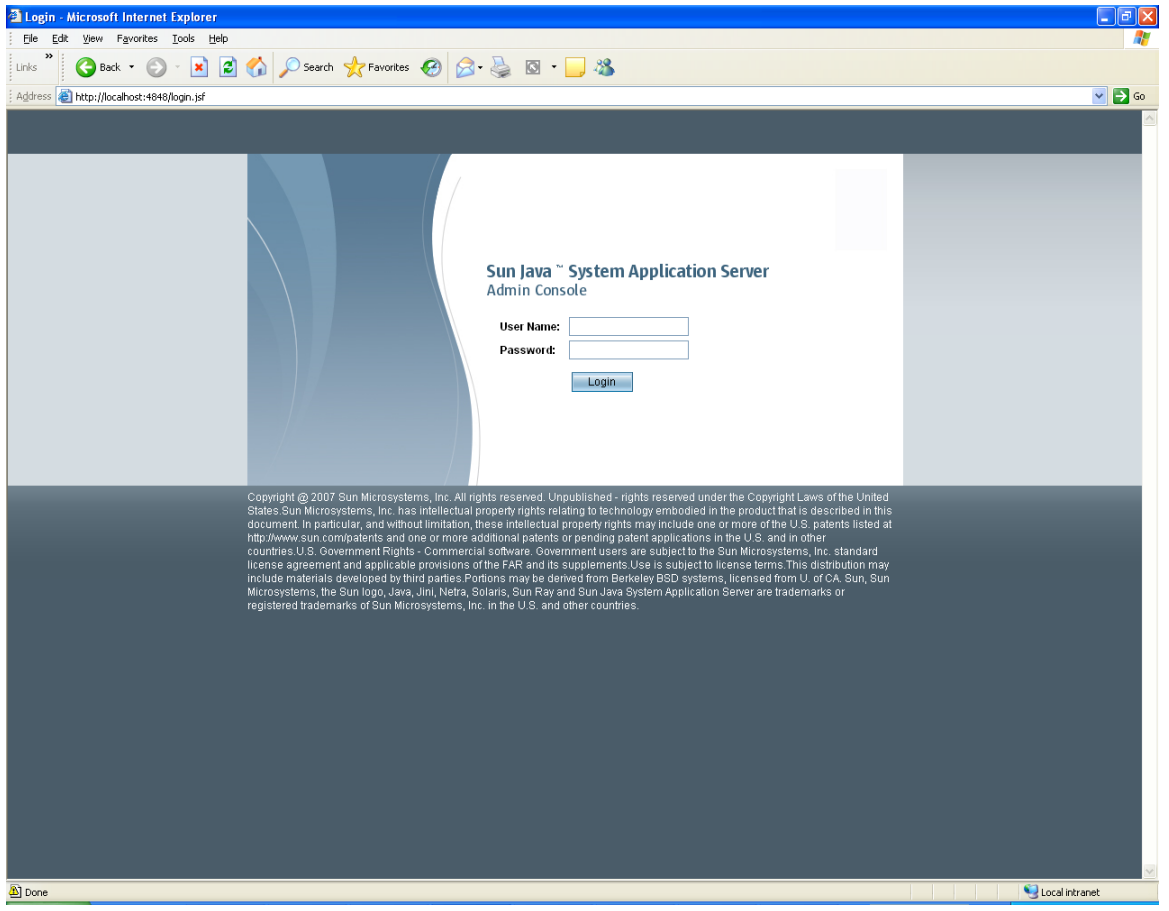

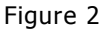

Specify user name and password. This should be the one that was specified on the **Admin Configuration** screen during Installation process.

Click Login button.

Common Tasks page appears.

| Figure 3                                                                                                    | A Sun Java System Application Server 9 1 Adm  | nin Console - Microsoft Internet Explorer                                                                                                    |                                                                                                    |
|----------------------------------------------------------------------------------------------------|-----------------------------------------------|----------------------------------------------------------------------------------------------------|----------------------------------------------------------------------------------------------------|
| Click Declary Work                                                                                                    | File Edit View Favorites Tools Help           |                                                                                                    |                                                                                                    |
| Adverse They included event location  Sur Java System Application Server Admin Console  Common Tasks  Addition  Deployment  Common Tasks  Addition  Deployment  Deployment  D                                                                                                    | Links 🎽 🌀 Back 👻 🕑 🖌 📓 🏠                      | 🔎 Search 🤺 Favorites 🚱 🔗 - 🍑                                                                                                    | 🖾 • 🔜 🦓                                                                                                    |
| Internet:       Superior         Internet:       Common Tasks         Internet:       Common Tasks         Int                                                                                                    | Address 🗃 http://localhost:4848/              | I                                                                                                    |                                                                                                    |
| The Universe development of the Second Second Se                                                                                                    | Home Version                                  |                                                                                                    | Logout Help                                                                                                    |
| Sun Java" System Application Server Admin Console  Common Tasks  Addition Server  Addition Server  Addition Server  Addition Server  Deployment  Deployment  Deplo                                                                                                    | User: admin Domain: domain1 Server: localhost |                                                                                                    |                                                                                                    |
| Common Tasks  Adviction Sirve Advictors  Common Tasks  Performent  Deprogramm  Deprogramm Deprogramm Deprogramm Deprogramm Deprogramm Deprogramm Deprogramm Deprogramm Deprogr                                                                                                    | Sun Java <sup>™</sup> System Application Se   | rver Admin Console                                                                                                    |                                                                                                    |
| Common Tasks Adjections Adjections Deployment Deployment Deploymen                                                                                                    | _                                             |                                                                                                    |                                                                                                    |
| Concerns Neares     Concerns Neares     C                                                                                                    | Common Tasks                                  | Common Tasks                                                                                                    |                                                                                                    |
| I there is a subject of the subject of the subje                                                                                                    | Application Server                            |                                                                                                    |                                                                                                    |
| University of publication   University of publication   University                                                                                                    | Applications     Entermine Applications       |                                                                                                    |                                                                                                    |
| Et Broader   Consist Models   Lageston Clerk Models   Applot Stat Models   Deploy Clerk Models   Deploy Clerk Models   Deploy C                                                                                                    | Web Applications                              | Deployment                                                                                                    | Other Tasks                                                                                                    |
| Criste New JDBC Connection Pool<br>Beigtor Custom MBean<br>Deploy Meth Assembles<br>SupportHelp<br>Units Starks<br>SupportHelp<br>Units Starks<br>SupportHelp<br>Units Stark Sudde<br>Deployment Planning Ouide<br>Previous<br>SupportHelp<br>Units Stark Sudde<br>Deployment Planning Ouide<br>Deployment Planning Ouide<br>Units Starks<br>SupportHelp<br>Units Stark Sudde<br>Deployment Planning Ouide<br>Deployment Planning Ouide<br>Deployment P | - EJB Modules                                 | Deploy Enterprise Application (.ear)                                                                                                    | Search Log Files                                                                                                    |
| Ukryche Models Web Services Web Services Service Assembly Origination Nonitoring Web Models Service Assembly Monitoring Web Monitoring Data Web Monitoring Data Service Assembly Monitoring Web Monitoring Data Service Assembly Monitoring Service Assembly Monitoring Web Monitoring Data Service Assembly Monitoring Service Assembly Monitoring Monitoring Service Assembly Monitoring Monitoring Service Assembly Monitoring Data Monitoring Service Assembly Monitoring Data Developer's Outlade Administration Outlade Developer's Outlade Administration Outlade Deployment Planning Outlade Interployment Planning Outlade Service Assembly Monitoring Configuration Interployment Planning Outlade Interployment Mich Alassity Assembly Monitoring Configuration Interployment Planning Outlade Encompared with Glassity Hores out The Againstance or production napport: Click Developer Model Service Assembly Monitoring Click Developer Model Monitoring Click Developer Model Monitoring Click Developer Model Monitoring Click Developer Model Monitoring Click Developer Model Service Assembly Service Assembly Service Assembly Service Assembly Monitoring Click Developer Model Monitoring Click Developer Model Monitoring Click Developer Model Model Monitoring Click Developer Model Model Model Model Model Model Model Model Model Model Model Model Model Model Model Model Model Model Model Model Model Model Model Model Model Model Model Model Mod                                                                                                    | Connector Modules                             | Deploy Web Application (war)                                                                                                    | Create New JDBC Connection Pool                                                                                                    |
| Appleader Cert Models  Appleader Cert Models  Surport/Heip Cuck Stand Que Amministration Que Amministration                                                                                                    | - Lifecycle Modules                           | Deploy Custom MBean                                                                                                    | View Web Services                                                                                                    |
| Web Service       Monitoring         Outor Means       Concorrents         Control Means       Apriliation Deployment Guide         Control Means       Deployment Planning Guide         Configuration       Concorrents         Configuration       Concorrents         Deployment Planning Guide       Deployment Planning Guide         Configuration       Concorrent with GlassFith         Optimization Control       Concorrent with GlassFith         Deployment Planning Guide       Concorrent with GlassFith         Diam the Project GlassFith       Source table GlassFith         Diam the Project GlassFith       Concorrent with GlassFith         Diam the Project GlassFith       Concorrent with GlassFith         Diam the Project GlassFith       Source table GlassFith         Diam the Project GlassFith       Concorrent with GlassFith         Diam the Project GlassFith       Source table GlassFith         Diam the Project GlassFith       Source table GlassFith         Diam the Project GlassFith       Source table GlassFith         Diam the Project GlassFith       Source table GlassFith         Diam the Project GlassFith       Source table GlassFith         Diam the Project GlassFith       Source table GlassFith         Diam the Project GlassFith       Source table                                                                                                    | Application Client Modules                    | Deploy Java Business Integration (JEI)                                                                                                    | () Service Assembly                                                                                                    |
| Monitoring Oucle Start Quale Administration Quale Administration Quale                                                                                                    | - 👷 Web Services                              |                                                                                                    | Support/Help                                                                                                    |
| Verwer Assembles     Verw Montoring Data     Verw Montoring Data     Verw Montoring Data     Verw Montoring Data     Verwer Version     Verwer Version     Verwer Version     Verwer Version     Verwer Version     Verwer Version     Verwer Version     Verwer Version     Verwer Version     Verwer Version     Version                                                                                                    | V D JBI                                       | Monitoring                                                                                                    | Quick Start Guide                                                                                                    |
| Beveloper's Guide     Personres     Configuration     Learn from the Source: Expert to engageer web training for Java EE 5.     Join the Project ClassFini     Stay current wub GlassFish news at The Aquantum or learn about ClassFish deployments.     Configuration     type/flocathout:te8ty8f#  Figure 3  Click the documentation                                                                                                    | Service Assemblies                            | View Monitoring Data                                                                                                    | Administration Guide                                                                                                    |
| Configuration     Application Deployment Guide     Personnes     Configuration     Learn from the Source: Expert to-engineer web training for Java EE 5.     Learn from the Source: Expert to-engineer web training for Java EE 5.     Low the Project ClassFirth     Stay current with ClassFirth news at The Aquantum or learn about ClassFirth deployments.     Configuration     The Drive of the Source of production support.     Configuration     The Drive of the Source of the Source of the                                                                                                    | Shared Libraries                              |                                                                                                    | Developer's Guide                                                                                                    |
| Peptoyment Planning Guide  Peptoyment Planning Guide   Learn from the Source: Expert to-engineer web training for Java EE 5.  Join the Protect ClassFish  Stay current with ClassFish news at The Aquarium or learn about ClassFish deployments.  Check the documentation  Pipto/flocathest-t4040(common Task.pf#  Figure 3  Click Deployment                                                                                                    | Custom MBeans                                 |                                                                                                    | Application Deployment Guide                                                                                                    |
| Click Decklory Web                                                                                                    | Resources                                     |                                                                                                    | Deployment Planning Guide                                                                                                    |
| Learn from the Source: Expert to-engineer web training for Java EE 5.<br>Join the Project GlassFish<br>Stay current with GlassFish heavs at The Aquatium or learn about GlassFish deployments.<br>Get community support, Developer Expert Assistance or production support.<br>Check the documentation     Utenown Tesk, jef# Figure 3                                                                                                    |                                               |                                                                                                    |                                                                                                    |
| Learn from the Source: Expert-to-engineer web training for Java EE 5.     Join the Project GlassFish     Stay current with GlassFish news at The Aquanium or learn about GlassFish deployments.     Get community support, Developer Expert Assistance or production support.     Check the documentation     Moleset Hotel Communities of the Action of the Action of th                                                                                                    |                                               | <                                                                                                    |                                                                                                    |
| <ul> <li>Learn from the Source: Emper to-engineer web training for Java EE 5.</li> <li>Join the Project GlassFish</li> <li>Stay current with GlassFish news at The Aquarium or learn about GlassFish deployments.</li> <li>Get community support, Developer Expert Assistance or production support.</li> <li>Check the documentation</li> </ul>                                                                                                    |                                               |                                                                                                    |                                                                                                    |
|                                                                                                    |                                               | Learn from the Source: <u>Exper</u> Join the <u>Project GlassFish</u> Stay current with GlassFish new     Get <u>community support</u> , <u>Deve</u> Check the <u>documentation</u> | <u>-to-engineer web training for Java EE 5</u> .<br>ws at <u>The Aquarium</u> or learn about GlassFish <u>deployments</u> .<br>oper Expert Assistance or production support. |
| Ettp://bocahost:4949/commonTesk.pf# Figure 3                                                                                                    | <                                             |                                                                                                    |                                                                                                    |
| Figure 3                                                                                                    | bitp://localhost:4848/commonTask.jsf#         |                                                                                                    | Unknown Zone (Mixed)                                                                                                    |
|                                                                                                    |                                               |                                                                                                    |                                                                                                    |
| Click Deploy Web                                                                                                    | -igure 3                                      |                                                                                                    | Click Deploy Web                                                                                                    |

Under **Deployment** section, click **Deploy Web Application** (.war).

**Deploy Enterprise Applications/Modules** page appears.

| Sun Java System Application Server 9.1 Admin                                                                                   | Console - Microsoft Inte   | rnet Explorer                                                                                |  |  |  |  |  |  |  |  |  |
|----------------------------------------------------------------------------------------------------|----------------------------|----------------------------------------------------------------------------------------------|--|--|--|--|--|--|--|--|--|
| Ele Edt. Vew Favorites Tools Help                                                                                              |                            |                                                                                              |  |  |  |  |  |  |  |  |  |
| Linis ဳ 🚱 Back 🔹 🕥 - 💌 🖻 🏠 🔎 Search 👷 Fevorites 🥪 🔗 - چ 🔯 - 📃 🦓                                                                |                            |                                                                                              |  |  |  |  |  |  |  |  |  |
| Address (@) http://localhost.4948/                                                                                             |                            |                                                                                              |  |  |  |  |  |  |  |  |  |
| Home Version                                                                                                    |                            | Logout Help                                                                                  |  |  |  |  |  |  |  |  |  |
| User: admin   Domain: domaint   Server: localhost                                                                              |                            |                                                                                              |  |  |  |  |  |  |  |  |  |
| Sun Java 🕆 System Application Server Admin Console                                                                             |                            |                                                                                              |  |  |  |  |  |  |  |  |  |
| Applications > Web Applications                                                                                                |                            |                                                                                              |  |  |  |  |  |  |  |  |  |
| Application Server                                                                                                    | Deploy Enterpri            | se Applications/Modules                                                                      |  |  |  |  |  |  |  |  |  |
| Applications                                                                                                    | Specify the location of an | application to deploy. Applications can be in packaged files such .war, .ear, jar, and .rar. |  |  |  |  |  |  |  |  |  |
| Enterprise Applications                                                                                                    |                            |                                                                                              |  |  |  |  |  |  |  |  |  |
| Web Applications                                                                                                    | Type: Vieb Appli           | ication (.war) 🔽                                                                             |  |  |  |  |  |  |  |  |  |
| EJB Modules                                                                                                    | Location: 💿 Packa          | ged file to be uploaded to the server                                                        |  |  |  |  |  |  |  |  |  |
| Connector Modules                                                                                                    | C:\Pro                     | gram Files Intellicus VAPIs Intellicus war Browse                                            |  |  |  |  |  |  |  |  |  |
| Application Client Modules                                                                                                    |                            |                                                                                              |  |  |  |  |  |  |  |  |  |
| - 🤵 Web Services                                                                                                    | O Local                    | packaged file or directory that is accessible from the Application Server                    |  |  |  |  |  |  |  |  |  |
| v 🛅 JBI                                                                                                    |                            |                                                                                              |  |  |  |  |  |  |  |  |  |
| Service Assemblies                                                                                                    | General                    | Click <b>Browse</b> to select                                                                |  |  |  |  |  |  |  |  |  |
| Components                                                                                                    | * * *                      | intellicus.war file under                                                                    |  |  |  |  |  |  |  |  |  |
| Shared Libraries                                                                                                    | Application Name:          | Intellicus/APIs folder.                                                                      |  |  |  |  |  |  |  |  |  |
| Kesources                                                                                                    | Context Root:              | Intellicus Path relative to server's base LIFI                                               |  |  |  |  |  |  |  |  |  |
| Configuration                                                                                                    | Virtual Servers:           |                                                                                              |  |  |  |  |  |  |  |  |  |
|                                                                                                    |                            | server                                                                                       |  |  |  |  |  |  |  |  |  |
|                                                                                                    |                            |                                                                                              |  |  |  |  |  |  |  |  |  |
|                                                                                                    |                            | Associates an internet domain name with a physical server                                    |  |  |  |  |  |  |  |  |  |
|                                                                                                    | Status:                    | ✓ Enabled                                                                                    |  |  |  |  |  |  |  |  |  |
|                                                                                                    | Run Verifier:              | Enabled                                                                                      |  |  |  |  |  |  |  |  |  |
|                                                                                                    |                            |                                                                                              |  |  |  |  |  |  |  |  |  |
|                                                                                                    | Precompile JSPs:           | Enabled Precompile JSPs, deploy only resulting class files                                   |  |  |  |  |  |  |  |  |  |
| Libraries:                                                                                                    |                            |                                                                                              |  |  |  |  |  |  |  |  |  |
| List of relative or absolute jar paths; use system-dependent path separators for multiple directories (: Linux/LNX; ; Windows) |                            |                                                                                              |  |  |  |  |  |  |  |  |  |
| Description:                                                                                                    |                            |                                                                                              |  |  |  |  |  |  |  |  |  |
| Makes it easier to find this session later                                                                                     |                            |                                                                                              |  |  |  |  |  |  |  |  |  |
|                                                                                                    |                            |                                                                                              |  |  |  |  |  |  |  |  |  |
|                                                                                                    |                            | OK Cancel                                                                                    |  |  |  |  |  |  |  |  |  |
| < >                                                                                                    |                            |                                                                                              |  |  |  |  |  |  |  |  |  |
| E Done                                                                                                    |                            | Se Unknown Zone (Mixed)                                                                      |  |  |  |  |  |  |  |  |  |
|                                                                                                    |                            |                                                                                              |  |  |  |  |  |  |  |  |  |

Figure 4

intellicus.war is located in IntellicusAPIs folder. Click **Browse** to select intellicus.war file located in this folder.

For example, if Intellicus is installed in C:\Program Files, then path of war file will be C:\Program Files\Intellicus\APIs\intellicus.war.

Click **OK** after selecting the path.

Web Applications page appears.

| Sun Java System Application Server 9.1 Admin Console - Microsoft Internet Explorer                                                                                                    |                                                                                                    |                                                                                          |                                |                                                                    |                            |  |  |  |  |  |
|----------------------------------------------------------------------------------------------------|----------------------------------------------------------------------------------------------------|------------------------------------------------------------------------------------------|--------------------------------|--------------------------------------------------------------------|----------------------------|--|--|--|--|--|
| i ple Loc yew revortes Loois pep                                                                                                    |                                                                                                    |                                                                                          |                                |                                                                    |                            |  |  |  |  |  |
| i v v v v v v v v v v v v v v v v v v v                                                                                                    |                                                                                                    |                                                                                          |                                |                                                                    |                            |  |  |  |  |  |
| Werson         Logout         Rep           User: admin         Server: localhost         Server: localhost           Sun Java"         System Application Server Admin Console         Server: localhost |                                                                                                    |                                                                                          |                                |                                                                    |                            |  |  |  |  |  |
| Common Tasks Application Server  Applications  Firterprise Applications  Veb Applications  ExtB Modules                                                                                                   | Applications > Web App     Web Application     A Web application module     directory.     Deployed Web Applicat     By B   Deploy | Ications  S  consists of a collection of Web resour  tions (1)  Underloy Entitle Disat/e | es such as JavaServer Pages (, | JSPs), servlets, and HTML pages that are packaged in a WAR (Web A) | plication Archive) file or |  |  |  |  |  |
| Connector Modules                                                                                                    | Name                                                                                                    | Enabled                                                                                  | Context Root                   | Action                                                             |                            |  |  |  |  |  |
| Application Client Modules  Web Services  III Service Assembles  Components  Custom MBeans  Custom MBeans  Custom MBeans  Configuration                                                                   | Click La<br>launch the<br>portal.                                                                                                  | aunch to<br>e Intellicus                                                                 |                                |                                                                    |                            |  |  |  |  |  |
|                                                                                                    |                                                                                                    |                                                                                          |                                |                                                                    |                            |  |  |  |  |  |
| (e) Done                                                                                                    |                                                                                                    |                                                                                          |                                |                                                                    | Unknown Zone (Mixed)       |  |  |  |  |  |

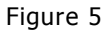

Click Launch link under Action to launch the Intellicus web Portal.

Specify following URL in address-bar of a browser as per following syntax to access the application.

http://MachineIP:Port/intellicus .

- **MachineIP:** IP of your machine where Intellicus portal is deployed on SunOne is running.
- **Port:** Port for SunOne Application Server. Port number 8080 is default for oracle application server.